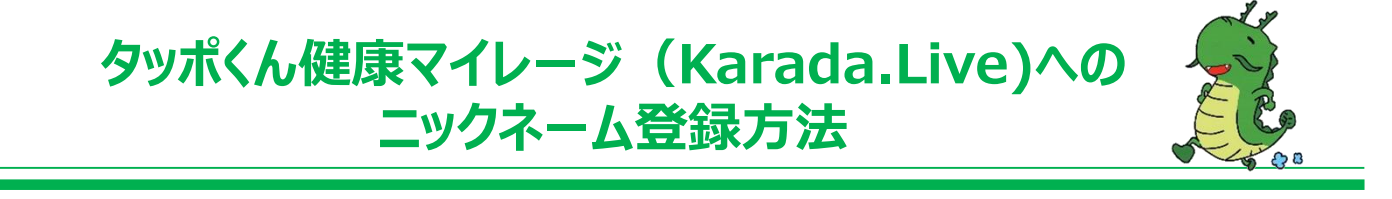

①Karada.Liveへログイン後、マイページ右上のログインIDにカーソルを合わせ、 『登録情報確認・変更』を押します。

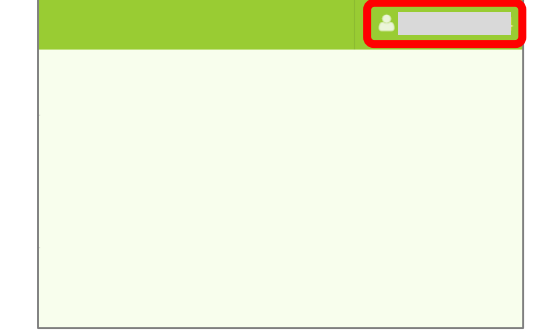

| <b>A</b>        |
|-----------------|
| ◆ 利用設定          |
| ▲ 登録情報確認・変更     |
| ➡ デバイス・メデイア連携設定 |
| ● ログアウト         |
|                 |

| WAON番号               | FP番号                                |
|----------------------|-------------------------------------|
|                      |                                     |
| WAON番号               | FP땳号                                |
| ニックネーム               |                                     |
| ニックネーム               | ※ 既に他の方が登録されているニックネームは<br>ご利用出来ません。 |
| EX-JU                |                                     |
|                      |                                     |
| パスワード (パスワード変更時のみ入力) |                                     |

## 【注意①】

『Eメール』にご自身のアドレス以外が入力されている場合は、そちらを削除してから『保存』を押してください。

| サービス               | ログインID |
|--------------------|--------|
| 20002 タッポくん健康マイレージ | Ŧ      |
| WAON番号             | FP番号   |
|                    |        |
| ーックネーム             |        |
| A                  |        |
|                    |        |
|                    |        |
| -X 10              |        |
| ж 10<br>           | i      |
| × 1V               | i      |

【注意②】

パスワードが入力されている場合も、削除し てから『保存』を押してください

| Eメール<br>Eメール<br>パスワード(パスワード変更時のみ入力)<br>・・・・・・・・・・・・・・・・・・・・・・・・・・・・・・・・・・・・ | ニックネーム                                |                                 |
|-----------------------------------------------------------------------------|---------------------------------------|---------------------------------|
| Eメール   パスワード(パスワード変更時のみ入力)   ・・・・・・・・・・・・・・・・・・・・・・・・・・・・・・・・・・・・           | EX-IL                                 |                                 |
| パスワード(パスワード変更時のみ入力) ・・・・・・・・・・・・・・・・・・・・・・・・・・・・・・・・・・・・                    | EX-IL                                 |                                 |
| ・・・・・・ バリデーション・エラー 以前のパスワードと同じです。                                           | パスワード(パスワード変更時のみ)                     | (力)                             |
|                                                                             | ・・・・・・・・・・・・・・・・・・・・・・・・・・・・・・・・・・・・・ | ノ(リデーション・エラー                    |
|                                                                             | ※ 以前と同様のパスワ-<br>『保存』を押すと上記            | - ドが記入されている場合、<br>このようなエラーが表示され |